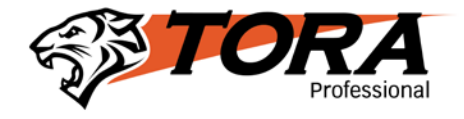

# การตั้งค่าและการใช้งาน DVR เบื้องต้น

## การตั้งค่าเครื่องบันทึกเมื่อเริ่มใช้งาน

- 1. ตั้งค่าวันที่เวลา
  - 1.1 ใช้เมาส์คลิ๊กขวา แล้วเลือก MAIN MENU

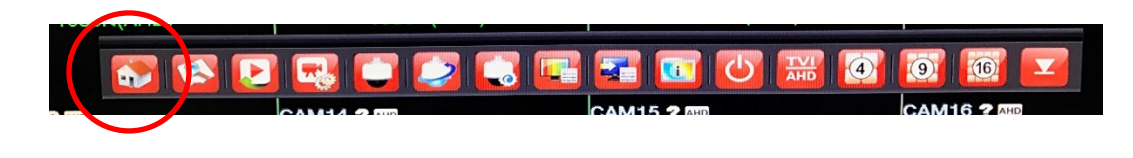

1.2 Login

User Name : admin

Password: ไม่ต้องใส่

| 1080N(AHD)<br>SYSTE                   | 1080N(AHD) |
|---------------------------------------|------------|
| User Name<br>Password<br>Please Login | admin ?    |
|                                       |            |

1.3 เลือกหัวข้อ General แล้วตั้งค่าวันที่และเวลาให้เป็นปัจจุบัน

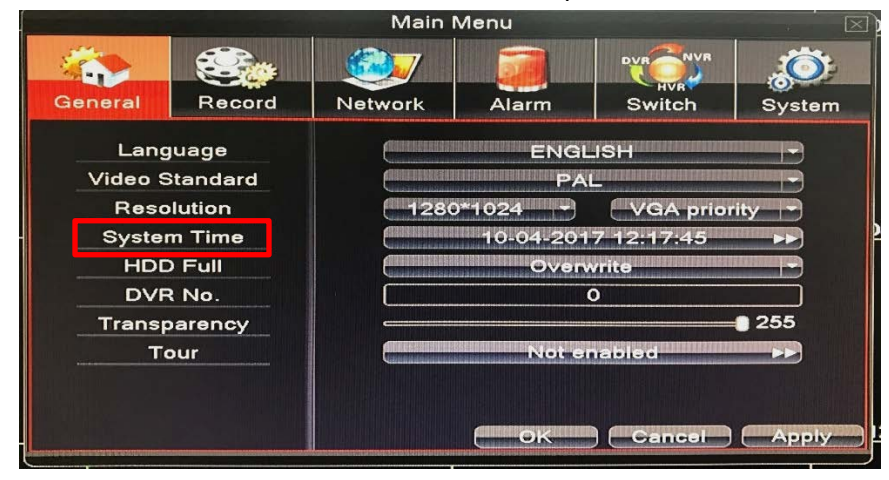

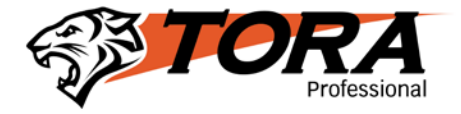

#### 2. การดูภาพย้อนหลัง

2.1 ใช้เมาส์คลิ๊กขวา แล้วเลือกเมนู Record Search

|                                   | -<br>-<br>- | ) 🔛 🙆 🔯 I | 167   |
|-----------------------------------|-------------|-----------|-------|
|                                   | CAM15 2 000 | CAM16     | 2 AHD |
| ดูภาพย้อนหลัง                     | ]           |           |       |
| 2.2 เลือกวันที่ และเวลาที่ต้องการ |             |           |       |

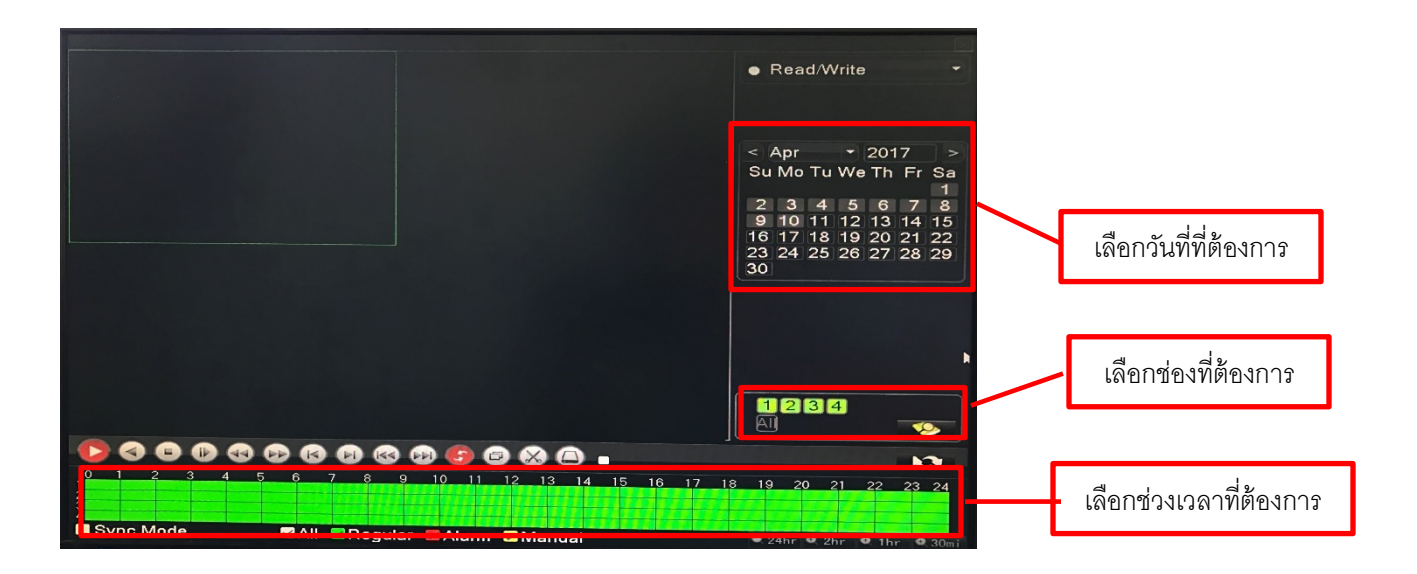

2.3 จากนั้นใช้เมาส์คลิ๊กเลือกบนแถบช่วงเวลาที่ต้องการ

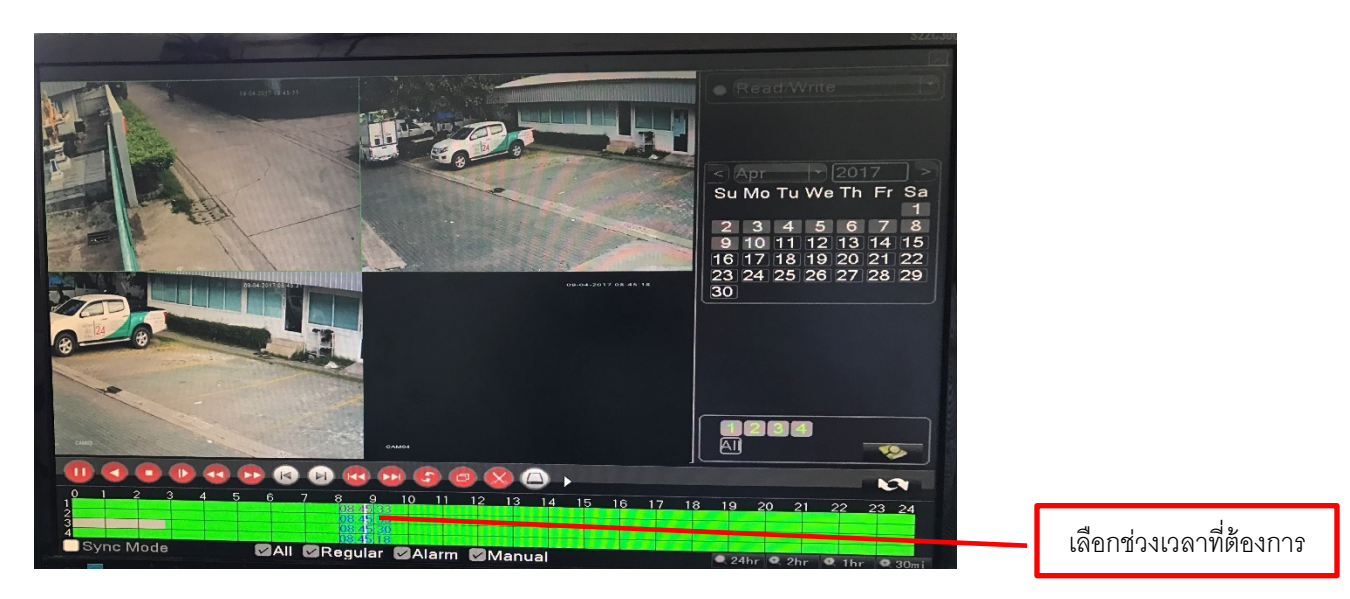

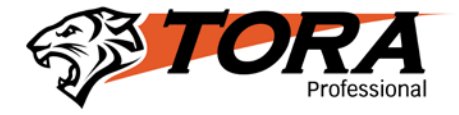

#### 3. การดึงข้อมูลออกจาก DVR

3.1. เสียบ Flash Drive เข้าที่ช่องเสียบ USB

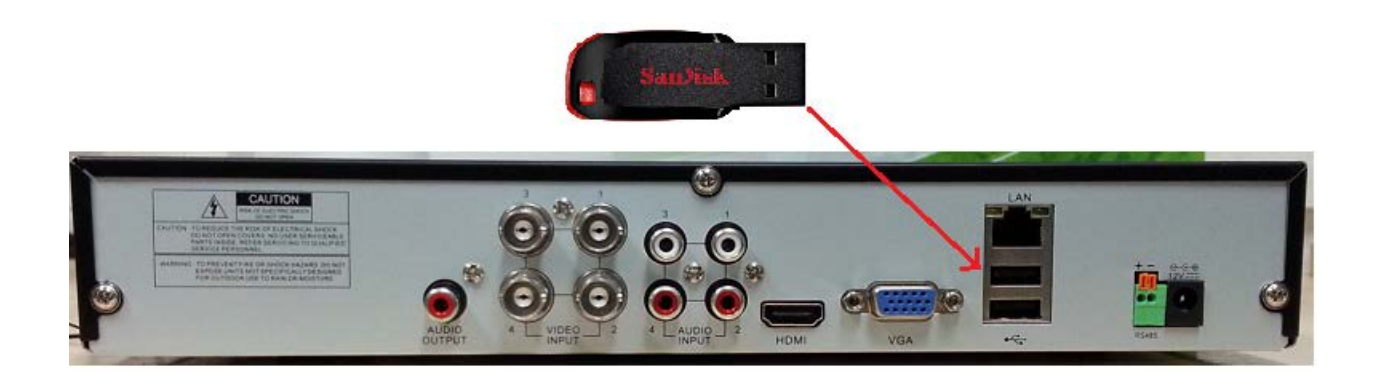

## 3.2. คลิ๊กขวาจากนั้นเลือก MAIN MENU

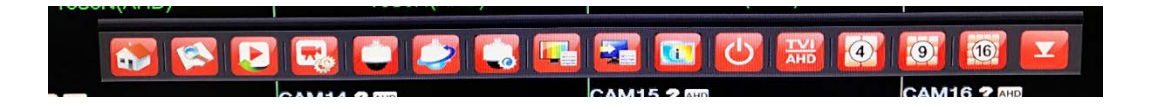

3.3. เลือกเมนู System จากนั้นเลือกหัวข้อ Backup

| Main Menu            |                               |         |       |          |        |  |  |
|----------------------|-------------------------------|---------|-------|----------|--------|--|--|
| General              | Record                        | Network | Alarm | Switch   | System |  |  |
| HDD M<br>PTZ<br>DISI | ,<br>Manage<br>Config<br>PLAY |         |       | >><br>>> |        |  |  |
| Acc                  | скир<br>count                 |         |       | ••       |        |  |  |
| Devie                | ce Info.                      |         |       | ••       |        |  |  |
| AutoN                | Aaintain                      |         |       | ••       |        |  |  |
| Upgrade              |                               |         |       | **       |        |  |  |
| Impor                | t/Export                      |         |       | ••       | Exit   |  |  |

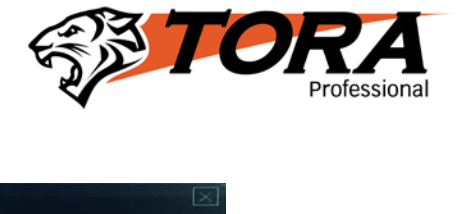

## 3.4. จากนั้นกด Backup

|   |   | Backup            |        | X       |
|---|---|-------------------|--------|---------|
|   | 1 | Remain/Total      | Device | Detect  |
|   |   | 587.23 MB/7.20 GB | Null   | Backup  |
|   |   |                   |        | Burning |
|   |   |                   |        | Erase   |
|   |   |                   |        | Stop    |
| 1 |   |                   |        |         |
|   |   |                   |        |         |
|   |   |                   |        |         |
|   |   |                   |        |         |
|   |   | 1                 |        |         |
|   |   |                   |        | Cancel  |
|   |   |                   |        | Cancer  |

3.5. เลือก ช่อง, วันและเวลาที่ต้องการ Backup

|            |          |            | Backup     |       |     |       |           |
|------------|----------|------------|------------|-------|-----|-------|-----------|
| Туре       | All      | - R        | ead/Write  | -     |     |       |           |
| Channel    | 1        | -          |            |       |     |       |           |
| Start Time | <b>1</b> | 0-04-2017  | 09:00:00   |       | Re  | move  |           |
| End Time   | 10       | 0-04-2017  | 12: 58: 52 | 2     | - / | Add 📐 |           |
| 1 Ch       | annel    | Date       | Start Time | End T | ime | Туре  | Length    |
| 1 ∎ 01     | emain    | 2017-04-10 | 09:00:00   | 09:01 | :00 | R     | 19.00 MB  |
| Required/r | ionnann  | Backup for | mat (H264  |       |     | Sta   | rt Cancel |

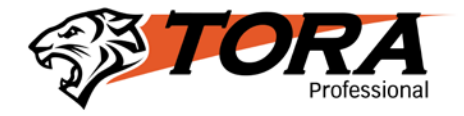

### 3.6. คลิ๊กเลือกถูกที่หัวข้อ Backup format เป็น AVI แล้ว Start

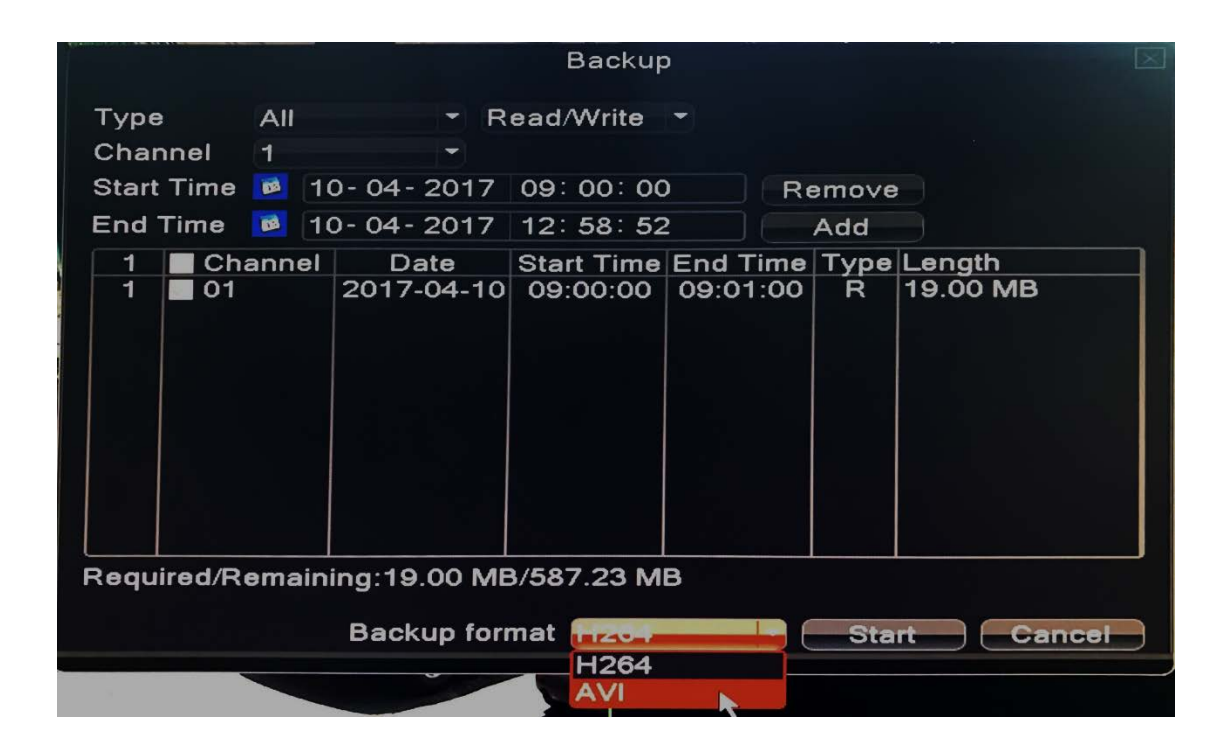

## 3.7. เลือก OK จากนั้นนำ Flash Drive ไปเปิดใช้งานที่คอมพิวเตอร์

|              | Backup                     | $\boxtimes$ |
|--------------|----------------------------|-------------|
| Type A       | II TRead/Write T           |             |
| Start Time   | 10-04-2017 09:00:00 Remove |             |
|              | Message 🖂 Ith              |             |
| 1 01         | Backup finished. 0 MB      |             |
|              |                            |             |
|              |                            |             |
|              |                            |             |
|              |                            |             |
| Required/Rem | naining:19.00 MB/568.23 MB |             |
|              | Backup format              | ancel       |

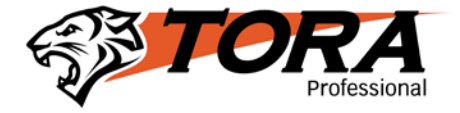

4. การตั้งค่าดูผ่านมือถือ

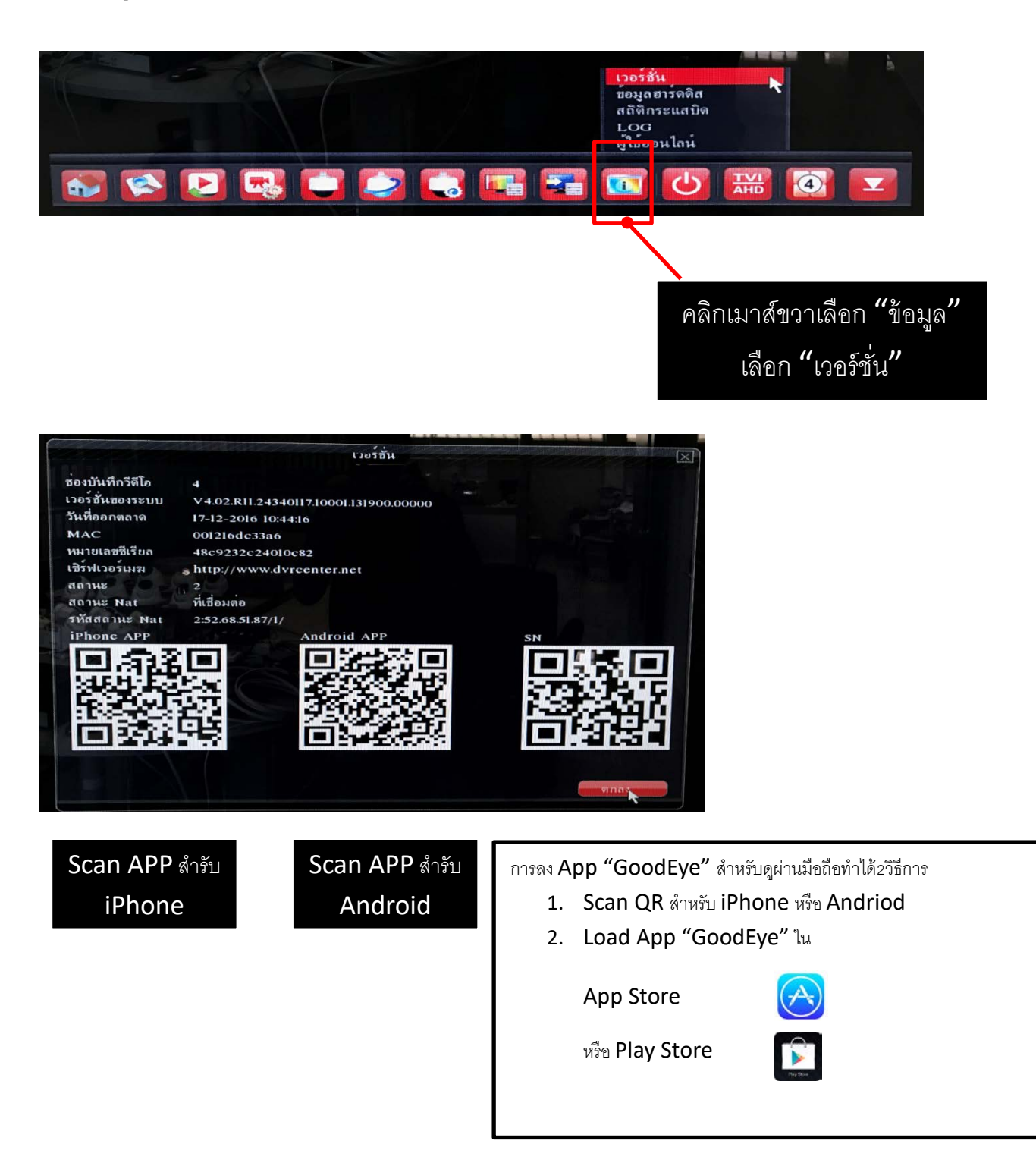

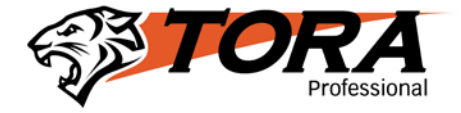

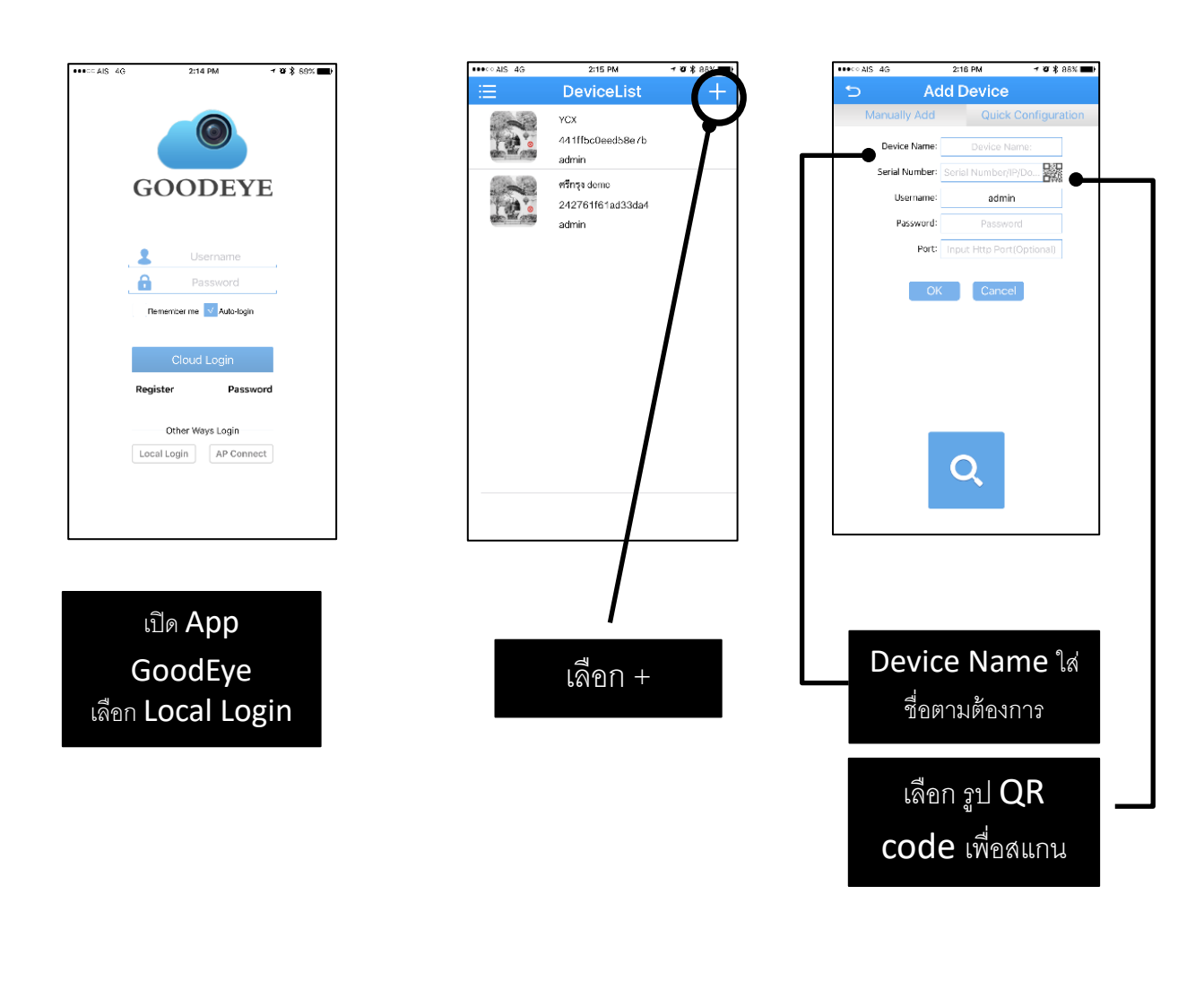

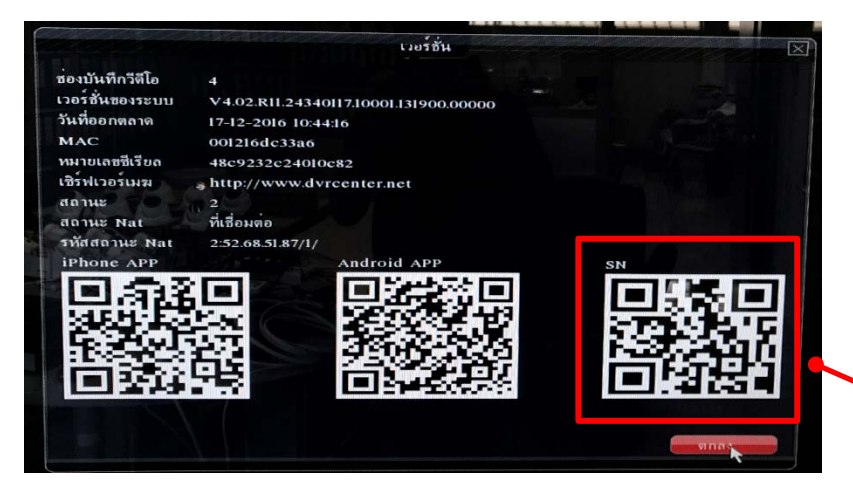

สแกน QR code ที่ SN

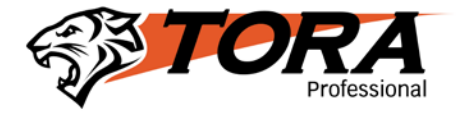

| AIS 4G        | 2:24 PM                                  | 7 🛛 🖹 86% 🔳  | •••• AIS 4G | 2:15 PM          | 1 🛛 🖇 88% 🔳 | ŀ | •••• AIS 4G | 2:33 PM           |
|---------------|------------------------------------------|--------------|-------------|------------------|-------------|---|-------------|-------------------|
| А             | dd Device                                |              | :=          | DeviceList       | +           |   | 5           | Live Vide         |
| anually Add   | Quick Co                                 | onfiguration |             | YCX              | _           |   |             |                   |
| Device Name   | Device Name                              | e: •         | -           | 441ff5c0eed58e7b | •           | 7 | 10          |                   |
| ierial Number | : 48c9232c24010c                         | :82          |             | admin            |             |   |             | li III in andra a |
| Username      | : admin                                  | Lives        |             |                  |             | 1 | P. UIT      |                   |
| Password      | : Password                               |              |             |                  |             |   | C Provide   | A III             |
| Port          | Input Http Port(Or                       | ptional)     |             |                  |             |   | 1           |                   |
|               |                                          | · · · · ·    |             |                  |             |   |             |                   |
| 0             | K Cancel                                 |              |             |                  |             |   |             |                   |
|               |                                          |              |             |                  |             |   |             | 2 : 1             |
|               |                                          |              |             |                  |             |   | CAMERY AND  | AHA .             |
|               |                                          |              |             |                  |             |   |             |                   |
|               |                                          |              |             |                  |             |   |             |                   |
|               |                                          |              |             |                  |             |   |             |                   |
|               |                                          |              |             |                  |             |   |             | Video open succ   |
|               | Q                                        |              |             |                  |             |   |             | 70                |
|               | le le le le le le le le le le le le le l |              |             |                  |             |   |             | X I               |
|               |                                          |              |             |                  |             |   |             |                   |
|               |                                          | ,            |             |                  |             |   |             |                   |
|               | ≪แกบ <b>∩</b> R                          | code         | 3           |                  |             |   |             |                   |
|               |                                          | COUC         |             |                  | <i>-</i>    |   |             | <b>ध</b>          |
|               | แล้วจะมีS                                | Serial       |             | กดเห             | งอดูภาพ     |   |             | สาเรจ             |
|               |                                          | ۶.           |             |                  |             |   |             |                   |
|               | Numb                                     | er ขึ้น      |             |                  |             |   |             |                   |
|               |                                          |              |             |                  |             |   |             |                   |
|               |                                          |              |             |                  |             |   |             |                   |
| ſ             | າ <b>ດ "OK"</b>                          |              |             |                  |             |   |             |                   |
|               |                                          |              |             |                  |             |   |             |                   |